# RV016、RV042、RV042G、およびRV082 VPNルータにVonageを新しいサービスとして追 加

#### 目的

Vonageデジタル電話サービスは、電話サービスの代わりに既存のインターネット接続を使用して電話をかけることを可能にする商用Voice over IP(VoIP)ネットワークです。 Vonageは、世界中の異なるブロードバンドデバイスに個人をリンクする低コストの通信サービスを提供するVoIP企業です。Vonageは、標準の電話ケーブルではなく、ブロードバンドインターネット接続を介して電話コールを転送します。

この記事では、RV016、RV042、RV42G、およびRV082 VPNルータでVonageを新しいサ ービスとして追加する方法について説明します。

## 適用可能なデバイス

- RV016
- RV042
- RV042G
- RV082

### [Software Version]

• v4.2.2.08

## Vonageを新しいサービスとして追加

ステップ1:Web設定ユーティリティにログインし、System Management > Bandwidth Managementの順に選択します。 Bandwidth Management Typeページが開きます。

| Bandwidth Man | agement Type                  |
|---------------|-------------------------------|
| Type :        | Rate Control Priority         |
| Interface :   | 🗖 WAN1 🔲 WAN2                 |
| Service :     | All Traffic [TCP&UDP/1~65535] |
|               | Service Management            |
| IP :          | to                            |

ステップ 2 : [サービス管理(Service Management)] をクリックします。Service Managementページが開きます。

| Service Name :                                                                                                    |                                                                          |
|----------------------------------------------------------------------------------------------------|--------------------------------------------------------------------------|
| Protocol :                                                                                                    | UDP - 17                                                                 |
| Port Range :                                                                                                    | to                                                                       |
|                                                                                                    | Add to list                                                              |
| All Traffic [TCP&UDF<br>DNS [UDP/53~53]<br>FTP [TCP/21~21]<br>HTTP [TCP/80~80]<br>HTTP Secondary [TC<br>HTTPS [TCP/443~44<br>HTTPS [TCP/443~44<br>HTTPS Secondary [T<br>TFTP [UDP/69~69]<br>IMAP [TCP/143~143]<br>NNTP [TCP/119~119<br>POP3 [TCP/110~110<br>SNMP [UDP/161~16 | //1~65535]<br>P/8080~8080]<br>[3]<br>[CP/8443~8443]<br>[9]<br>[9]<br>[1] |
|                                                                                                    | Delete Add New                                                           |
| OK Can                                                                                                    | cel Close                                                                |

SIPの追加

Session Initiation Protocol (SIP; セッション開始プロトコル)は、インターネットプロト コル経由で音声およびビデオコール通信セッションを開始するために使用されるアプリケー ション層プロトコルです。音声データやビデオデータは含まれません。SIPは2つのエンド ポイント間でセッションを確立するだけです。

| Service Name :                                                                                                    | Vonage VolP                                                    |  |
|----------------------------------------------------------------------------------------------------|----------------------------------------------------------------|--|
| Protocol :                                                                                                    | UDP ¥ 17                                                       |  |
| Port Range :                                                                                                    | 5060 to 5070                                                   |  |
|                                                                                                    | Add to list                                                    |  |
| All Traffic [TCP&UL<br>DNS [UDP/53~53]<br>FTP [TCP/21~21]                                                                                                    | JP/1~65535]                                                    |  |
| HTTP [TCP/80~80]<br>HTTP Secondary [T<br>HTTPS [TCP/443~4<br>HTTPS Secondary<br>TFTP [UDP/69~69]<br>IMAP [TCP/143~14<br>NNTP [TCP/119~11<br>POP3 [TCP/110~11 | TCP/8080~8080]<br>443]<br>[TCP/8443~8443]<br>43]<br>19]<br>10] |  |

ステップ3: Service Nameフィールドにサービス名を入力します。

ステップ 4: ProtocolドロップダウンリストからUDPを選択します。 ユーザデータグラムプ ロトコル(UDP)は、TCPよりもコネクションレス型で高速なため、VoIPトラフィックに適し ています。 Protocolフィールドの横にUDP番号が表示されます。

ステップ 5: Port Rangeフィールドに、ポート範囲として5060 ~ 5070を入力します。これ は、VonageがSIP用に使用するポート範囲です。

手順 6: Add to Listをクリックして、新しいサービスをテーブルに追加します。

| bttps://192.168.1.1/s                                                                                                    | ervice01.htm                                                                     | ( |
|----------------------------------------------------------------------------------------------------|----------------------------------------------------------------------------------|---|
| Service Name :                                                                                                    |                                                                                  |   |
| Protocol :                                                                                                    | TCP V 6                                                                          |   |
| Port Range :                                                                                                    | to                                                                               |   |
|                                                                                                    | Add to list                                                                      |   |
| TELNET [TCP/25~26<br>TELNET [TCP/23~<br>TELNET Secondar<br>TELNET SSL [TCF<br>DHCP [UDP/67~67<br>L2TP [UDP/1701~<br>PPTP [TCP/1723~<br>IPSec [UDP/500~67<br>ESP [ESP/0~0]<br>GRE [GRE/0~0]<br>All IP Traffic [ALL/0<br>Vonage VoIP[UDP | ]<br>23]<br>y [TCP/8023~8023]<br>y/992~992]<br>]<br>]<br>[701]<br>1723]<br>[700] | ~ |
|                                                                                                    | Delete Add New                                                                   |   |

RTPの追加

Real-time Transport Protocol(RTP)は、SIPプロトコルがセッションを確立した後に音声また はビデオデータパケットを交換するために使用されます。この場合、RTPはIPを介して音声 およびビデオデータを伝送します。

手順7:Add Newをクリックして、リストに2つ目の設定を追加します。

| < |
|---|
|   |

ステップ 8: Service Nameフィールドにサービス名を入力します。

ステップ 9: ProtocolドロップダウンリストからUDPを選択します。 UDPプロトコル番号は Protocolフィールドの横に表示され、VoIPトラフィックに使用されます。 Protocolフィール ドの横にUDP番号が表示されます。

ステップ 10 : Port Rangeフィールドに10000 ~ 25000 のポート範囲を入力し、アクティブ なすべてのポートがカバーされ、通信に対してオープンであることを確認します。このポー ト範囲は、RTPによってVonage用に使用されます。

ステップ 11 [リストに追加]をクリックして、新しいサービスをテーブルに追加します。

| 🖹 https://192.168.1.1/s                                                                                                    | service01.htm                                                                                 | Ð |
|----------------------------------------------------------------------------------------------------|-----------------------------------------------------------------------------------------------|---|
| Service Name :                                                                                                    |                                                                                               | î |
| Protocol :                                                                                                    | TCP V 6                                                                                       |   |
| Port Range :                                                                                                    | to                                                                                            |   |
|                                                                                                    | Add to list                                                                                   |   |
| TELNET [TCP/23~<br>TELNET Secondar<br>TELNET SSL [TCP<br>DHCP [UDP/67~67<br>L2TP [UDP/1701~<br>PPTP [TCP/1723~<br>IPSec [UDP/500~6<br>ESP [ESP/0~0]<br>GRE [GRE/0~0]<br>All IP Traffic [ALL/0<br>Vonage VolP[UDP | 23]<br>y [TCP/8023~8023]<br>2/992~992]<br>7]<br>1701]<br>1723]<br>500]<br>0~0]<br>(5060~5070] |   |
| vonage voir 2[ODF                                                                                                    | Delete Add New                                                                                |   |
|                                                                                                    |                                                                                               | ~ |

ステップ 12 OKをクリックして変更を保存します。

翻訳について

シスコは世界中のユーザにそれぞれの言語でサポート コンテンツを提供するために、機械と人に よる翻訳を組み合わせて、本ドキュメントを翻訳しています。ただし、最高度の機械翻訳であっ ても、専門家による翻訳のような正確性は確保されません。シスコは、これら翻訳の正確性につ いて法的責任を負いません。原典である英語版(リンクからアクセス可能)もあわせて参照する ことを推奨します。